## **Position Description Library View**

THE UNIVERSITY OF ALABAMA®

#### **Access the Position Description Library**

 You can access the Position Description library by selecting *Manage* position descriptions & create requisitions on your PageUp home screen.

|                                                                                             |                                                                                               | $\checkmark$                                                       |
|---------------------------------------------------------------------------------------------|-----------------------------------------------------------------------------------------------|--------------------------------------------------------------------|
| Position description<br>My Position Description<br>Manage position descriptions & create re | Open Requisitions 23 Open Requisitions 47 Team Jobs open New requisition New student position | Pending approvals<br>O Jobs awaiting your approval<br>236 Approved |
| Posting summary<br>O Posting summary                                                        | Search committee 1 Jobs requiring panel review                                                | Scheduled Interviews<br>O Scheduled Interviews                     |

# Search Using the Position Description Library

- To search the full library of job positions:
  - Use the *clear* button to clear your search history.
  - Click *search.*
  - This gives you all the position descriptions to which you have access.
- To search for a specific position:
  - Use the *clear* button to clear your search history.
  - Sort by using search fields (searching by using only one field at a time works best).
  - Click *search*.

| Position description |                      |   |               |   |                 |   |                         |   |                 |   |               |  |   |
|----------------------|----------------------|---|---------------|---|-----------------|---|-------------------------|---|-----------------|---|---------------|--|---|
| PD No.               | Classification Title |   | Working Title |   | Position Number |   | Position Class Code     |   | Employee Name   |   | Employee CWID |  |   |
| Supervisor Name      | Appointment type     |   | Division      |   | College         |   | Department/Organization |   | Approval status |   | Status        |  |   |
|                      | All                  | ~ | All           | ~ | All             | ~ | All                     | ~ | All             | ~ | Active        |  | ~ |

We suggest searching by position number *or* department, not both. You can also search by employee name.

#### **Creating a New Position Description**

Click on *New Position Description* to create a new position description.

| Position description             |                      |          |               |         |                 |                         |                     |                 |               |        |               |   |
|----------------------------------|----------------------|----------|---------------|---------|-----------------|-------------------------|---------------------|-----------------|---------------|--------|---------------|---|
| PD No.                           | Classification Title |          | Working Title |         | Position Number |                         | Position Class Code |                 | Employee Name |        | Employee CWID |   |
| Supervisor Name Appointment type |                      | Division |               | College |                 | Department/Organization |                     | Approval status |               | Status |               |   |
|                                  | All                  | ~        | All           | ~       | All             | ~                       | All                 | ~               | All           | ~      | Active        | ~ |

 Please note, you may already have a similar position. Contact your Compensation Analyst or HR Business Partner before choosing to create a new position.

### **Position Description Library Actions**

- You can complete several actions from the Position Description Library:
  - Edit the PD
  - View the PD
  - Create a requisition

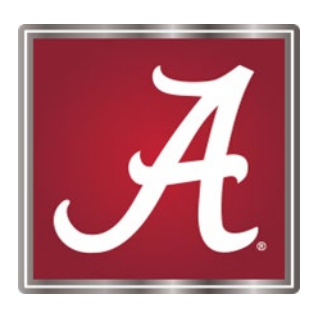

#### For more information, please <u>contact</u> your Talent Acquisition Specialist or HR Business Partner!